# 在RV320和RV325 VPN路由器上配置我的證書

## 目標

證書用於驗證個人或裝置的身份、驗證服務或加密檔案。在RV320上,您可以通過自簽名或第 三方授權新增最多50個證書。您可以匯出客戶端或管理員的證書,並將其儲存在PC或USB裝 置上,然後匯入該證書。

本文檔的目的是向您展示如何在RV32x系列VPN路由器上選擇主要證書、匯出證書和匯入證書 。

## 適用裝置

·RV320 Dual WAN VPN路由器 · RV325 Gigabit Dual WAN VPN路由器

# 軟體版本

·v1.1.0.09

# 我的憑證

步驟1.登入到Web配置實用程式,然後選擇**Certificate Management > My Certificate**。*My Certificate*頁面隨即開啟:

| My Ce  | My Certificate                           |                                  |                                      |         |                   |  |  |
|--------|------------------------------------------|----------------------------------|--------------------------------------|---------|-------------------|--|--|
| My Cer | tificate Table                           |                                  |                                      |         |                   |  |  |
| Used   | Туре                                     | Subject                          | Duration                             | Details | Export            |  |  |
| ۰      | Self-Signed                              | CN=6c:20:56:c6:16:52<br>OU=RV320 | From: 2013-Apr-08<br>To: 2023-Apr-06 | 3       | <u>e</u> e 🔍      |  |  |
| 0      | Certificate Signing Request              | CN=com<br>OU=so                  |                                      | 0<br>II | CSR               |  |  |
| 0      | Self-Signed                              | CN=jwdnkf<br>OU=jdnd             | From: 2013-Apr-29<br>To: 2013-May-29 | Ĩ       | <u>e</u> <u>e</u> |  |  |
| Add    | Add Delete Select as Primary Certificate |                                  |                                      |         |                   |  |  |

有兩種型別的證書:

·自簽名 — 由自己的建立者簽名的安全套接字層(SSL)證書。此型別不太安全,因為如果攻擊 者入侵了私鑰,則無法取消此型別。

·證書簽名請求 — 傳送到證書頒發機構以申請數位身份證書的公鑰基礎架構(PKI)。它比自簽 名更安全,因為私鑰是保密的。

步驟2.從My Certificate Table中按一下所需的單選按鈕以選擇證書。

步驟3.按一下Select as Primary Certificate,將所選憑證作為主要憑證。

步驟4.(可選)要檢視有關證書的詳細資訊,請按一下Details圖示。

| My Ce  | My Certificate                           |                                  |                                      |         |          |  |
|--------|------------------------------------------|----------------------------------|--------------------------------------|---------|----------|--|
| My Cer | rtificate Table                          |                                  |                                      |         |          |  |
| Used   | Туре                                     | Subject                          | Duration                             | Details | Export   |  |
| ۰      | Self-Signed                              | CN=6c:20:56:c6:16:52<br>OU=RV320 | From: 2013-Apr-08<br>To: 2023-Apr-06 |         | <u> </u> |  |
| 0      | Certificate Signing Request              | CN=com<br>OU=so                  |                                      | 0<br>II | CSR      |  |
| 0      | Self-Signed                              | CN=jwdnkf<br>OU=jdnd             | From: 2013-Apr-29<br>To: 2013-May-29 | Ĩ       | <u> </u> |  |
| Add    | Add Delete Select as Primary Certificate |                                  |                                      |         |          |  |

#### Certificate Details視窗開啟:

| Certificate Details       |                                                                                               |
|---------------------------|-----------------------------------------------------------------------------------------------|
| Certificate Information   |                                                                                               |
| Version:                  | 3                                                                                             |
| Serial Number:            | D8 AF 62 26 26 36 5D D1                                                                       |
| Subject Information       |                                                                                               |
| Subject:                  | CN=6c:20:56:c6:16:52<br>OU=RV320<br>O=Cisco Systems, Inc.<br>L=Irvine<br>C=US<br>ST=Califomia |
| Public Key Algorithm:     | rsaEncryption -                                                                               |
| Subject Key Identifier:   | 2D E3 89 6D FC 43 76 2B AF 1D AC 2B F1 EB 11 D3 19 FE AD 63                                   |
| Issuer Information        |                                                                                               |
| Issuer:                   | CN=6c:20:56:c6:16:52<br>OU=RV320<br>O=Cisco Systems, Inc.<br>L=Irvine<br>C=US<br>ST=Califomia |
| Valid From:               | Apr 8 19:12:48 2013 GMT                                                                       |
| Valid Through:            | Apr 6 19:12:48 2023 GMT                                                                       |
| Signature Algorithm:      | sha1WithRSAEncryption                                                                         |
| Authority Key Identifier: | 2D E3 89 6D FC 43 76 2B AF 1D AC 2B F1 EB 11 D3 19 FE AD 63                                   |
| Fingerprint:              | 33 C4 E6 40 7D DD 1F 44 32 57 18 A9 AA D1 66 FB 5A B2 CD 36                                   |
|                           | Close                                                                                         |

步驟5.(可選)若要刪除憑證,請按一下您要刪除的憑證的單選按鈕,然後按一下**Delete**。 步驟6.按一下**Save**以儲存設定。

### 匯出自簽名證書

步驟1.在Export列中按一下所需的圖示按鈕以匯出自簽名證書。

| Му Се  | /ly Certificate                          |                                  |                                      |         |                                 |  |  |
|--------|------------------------------------------|----------------------------------|--------------------------------------|---------|---------------------------------|--|--|
| My Cer | tificate Table                           |                                  |                                      |         |                                 |  |  |
| Used   | Туре                                     | Subject                          | Duration                             | Details | Export                          |  |  |
| •      | Self-Signed                              | CN=6c:20:56:c6:16:52<br>OU=RV320 | From: 2013-Apr-08<br>To: 2023-Apr-06 | 6       |                                 |  |  |
| 0      | Certificate Signing Request              | CN=com<br>OU=so                  |                                      |         | CSR                             |  |  |
| 0      | Self-Signed                              | CN=jwdnkf<br>OU=jdnd             | From: 2013-Apr-29<br>To: 2013-May-29 | 10      | <u>►</u> <u>►</u> ? <u>&lt;</u> |  |  |
| Add    | Add Delete Select as Primary Certificate |                                  |                                      |         |                                 |  |  |

可用的圖示按鈕定義如下:

·匯出客戶端證書 — 匯出用於將客戶端連線到虛擬專用網路(VPN)的客戶端證書。

·匯出管理員證書 — 匯出管理員證書。生成私鑰並保留副本以供備份。

·匯出私鑰 — 匯出VPN客戶端軟體的私鑰,該軟體需要單獨的VPN連線憑證。

步驟2.按一下Open以檢視金鑰。

步驟3.按一下Save以儲存金鑰。

#### 匯出證書簽名請求

步驟1。按一下CSR(Export Certificate Signing Request)。

| My Ce | My Certificate               |                                  |                                      |         |                            |  |  |
|-------|------------------------------|----------------------------------|--------------------------------------|---------|----------------------------|--|--|
| My Ce | rtificate Table              |                                  |                                      |         |                            |  |  |
| Used  | Туре                         | Subject                          | Duration                             | Details | Export                     |  |  |
| 0     | Self-Signed                  | CN=6c:20:56:c6:16:52<br>OU=RV320 | From: 2013-Apr-08<br>To: 2023-Apr-06 | - a     | <u>e</u> <u>e</u> <u>s</u> |  |  |
| •     | Certificate Signing Request  | CN=com<br>OU=so                  |                                      |         | CSR                        |  |  |
| 0     | Self-Signed                  | CN=jwdnkf<br>OU=jdnd             | From: 2013-Apr-29<br>To: 2013-May-29 | 10      | <b>N</b>                   |  |  |
| Add   | Add Delete Import Signed CSR |                                  |                                      |         |                            |  |  |

步驟2.按一下「Open」以檢視。

步驟3.按一下Save將金鑰儲存到您的PC或USB上。

## 匯入證書

步驟1。按一下Add以匯入憑證。

| My Ce  | ertificate                  |                                  |                                      |         |              |  |
|--------|-----------------------------|----------------------------------|--------------------------------------|---------|--------------|--|
| My Cer | My Certificate Table        |                                  |                                      |         |              |  |
| Used   | Туре                        | Subject                          | Duration                             | Details | Export       |  |
| 0      | Self-Signed                 | CN=6c:20:56:c6:16:52<br>OU=RV320 | From: 2013-Apr-08<br>To: 2023-Apr-06 |         | <u>e</u> er  |  |
| •      | Certificate Signing Request | CN=com<br>OU=so                  |                                      |         | CSR          |  |
| 0      | Self-Signed                 | CN=jwdnkf<br>OU=jdnd             | From: 2013-Apr-29<br>To: 2013-May-29 |         | <u>•</u> • • |  |
| Add    | Delete Import Signed C      | SR                               |                                      |         |              |  |

### 出現以下視窗:

| My Certificate                                                                                                    |                |  |  |  |
|----------------------------------------------------------------------------------------------------|----------------|--|--|--|
| In the second second |                |  |  |  |
| O Self-Signed                                                                                                    |                |  |  |  |
| Import Full Certificate Set                                                                                                    |                |  |  |  |
| Import from PC                                                                                                    |                |  |  |  |
| CA Certificate: Choose File No file chosen                                                                                                    | ( PEM format ) |  |  |  |
| Certificate + Private Key: Choose File No file chosen                                                                                                    | ( PEM format ) |  |  |  |
| <ul> <li>Import from USB Device</li> </ul>                                                                                                    |                |  |  |  |
| USB Device Status: No Device Attached Refresh                                                                                                    |                |  |  |  |
| Save Cancel                                                                                                    |                |  |  |  |

### 步驟2.按一下所需的單選按鈕以定義要匯入的證書型別。

| My Certificate                                                |              |
|---------------------------------------------------------------|--------------|
| <ul> <li>3rd-Party Authorized</li> <li>Self-Signed</li> </ul> |              |
| Import Full Certificate Set                                   |              |
| Import from PC                                                |              |
| CA Certificate: Choose File No file chosen                    | (PEM format) |
| Certificate + Private Key: Choose File No file chosen         | (PEM format) |
| Import from USB Device                                        |              |
| USB Device Status: No Device Attached Refresh                 |              |
| Save Cancel                                                   |              |

·第三方授權 — 由證書頒發機構提供數位簽章的公開金鑰基礎設施(PKI)。

·自簽名 — 由自己的建立者簽名的安全套接字層(SSL)證書。

步驟3.按一下所需的單選按鈕以選擇要匯入證書的方式。

| My  | Certificate                         |             |                |   |                |
|-----|-------------------------------------|-------------|----------------|---|----------------|
| •   | 3rd-Party Authorized<br>Self-Signed |             |                |   |                |
| Imp | oort Full Certificate Set           |             |                |   |                |
| ۲   | Import from PC                      |             |                |   |                |
|     | CA Certificate:                     | Choose File | No file chosen |   | ( PEM format ) |
|     | Certificate + Private Key:          | Choose File | No file chosen |   | ( PEM format ) |
| 0   | Import from USB Device              |             |                | J |                |
| 5   | Save Cancel                         |             |                |   |                |

·從PC匯入 — 證書從儲存它的PC匯入。

·從USB匯入 — 證書從USB驅動器匯入。

#### 從PC匯入證書

步驟1。如果您要匯入第三方授權證書,請按一下*CA證書*旁邊的**選擇檔案**以瀏覽檔案位置並將 其選中。

步驟2.按一下Certificate + Private Key旁邊的Choose File,瀏覽找到檔案的位置並選擇它。

步驟3.按一下Save以儲存設定。匯入的證書將顯示在My Certificate Table中。

| My Cer                                   | tificate l'able             |                                     |                                      |         |                |  |
|------------------------------------------|-----------------------------|-------------------------------------|--------------------------------------|---------|----------------|--|
| Used                                     | Туре                        | Subject                             | Duration                             | Details | Export         |  |
| ۰                                        | Self-Signed                 | CN=6c:20:56:c6:16:52<br>OU=RV320    | From: 2013-Apr-08<br>To: 2023-Apr-06 |         | P 🛃 🤇          |  |
| 0                                        | Certificate Signing Request | CN=com<br>OU=so                     |                                      | all a   | CSR            |  |
| 0                                        | Self-Signed                 | CN=jw <mark>d</mark> nkf<br>OU=jdnd | From: 2013-Apr-29<br>To: 2013-May-29 |         | <u>&gt; 19</u> |  |
| 0                                        | Self-Signed                 | CN=<br>OU=                          |                                      | alla    | <u> </u>       |  |
| Add Delete Select as Primary Certificate |                             |                                     |                                      |         |                |  |

## 從USB匯入證書

步驟1.從Source USB Device下拉選單中選擇適當的USB裝置。

| Import from USB Device     |                                            |
|----------------------------|--------------------------------------------|
| Source USB Device:         | USB1 V Refresh                             |
| Certificate + Private Key: | File Images on USB device                  |
|                            | File Name                                  |
|                            | O 00003172.pdf                             |
|                            | O 1.docx                                   |
|                            | O Full paper.doc                           |
|                            | 0                                          |
|                            | javaindos.html                             |
|                            | O lab 5.docx                               |
|                            | O mail.png                                 |
|                            | 0                                          |
|                            | 0                                          |
|                            | 0                                          |
|                            | 0                                          |
|                            | 0                                          |
|                            | O Project1.rbp                             |
|                            | O Q-1.PNG                                  |
|                            | 0                                          |
|                            | 0                                          |
|                            | O RIDFMC-00225749-0042.EXE                 |
|                            | O ServQual.pdf                             |
|                            | O Silverlight.exe                          |
|                            | O SOAOTH-00179299-0040.EXE                 |
|                            | O SOASNW-00228198-0042.EXE                 |
|                            | O SOAVAG-00265755-1040.EXE                 |
|                            | O SOAVCA-00281503-1040.EXE                 |
|                            | 0                                          |
|                            | 0                                          |
|                            |                                            |
|                            |                                            |
|                            |                                            |
|                            | Cisco-config-assistant-win-k9-3_2_1-en.exe |

步驟2.如果要匯入第三方授權證書,請按一下相應的單選按鈕以匯入儲存在USB上的CA證書。

步驟3.選擇適當的單選按鈕以匯入儲存在USB上的證書+私鑰。

步驟4.按一下Save以儲存設定。 匯入的證書將顯示在My Certificate Table中。

| My Ce  | My Certificate              |                                     |                                      |         |                     |  |
|--------|-----------------------------|-------------------------------------|--------------------------------------|---------|---------------------|--|
| My Cer | tificate Table              |                                     |                                      |         |                     |  |
| Used   | Туре                        | Subject                             | Duration                             | Details | Export              |  |
| ۰      | Self-Signed                 | CN=6c:20:56:c6:16:52<br>OU=RV320    | From: 2013-Apr-08<br>To: 2023-Apr-06 | 2       | <u>e</u> <u>e</u> < |  |
| 0      | Certificate Signing Request | CN=com<br>OU=so                     |                                      | Dil.    | CSR                 |  |
| 0      | Self-Signed                 | CN=jw <mark>d</mark> nkf<br>OU=jdnd | From: 2013-Apr-29<br>To: 2013-May-29 |         | <b>P P S</b>        |  |
| 0      | Self-Signed                 | CN=<br>OU=                          |                                      | PIN .   | P 🔊 🖉               |  |
| Add    | Delete Select as Prima      | ary Certificate                     |                                      |         |                     |  |